## VILLE DE BRIGNAIS

## INSCRIPTION SCOLAIRE COMPTE INTERNAUTE PORTAIL FAMILLE

Vous avez créé votre compte, vous pouvez vous connecter :

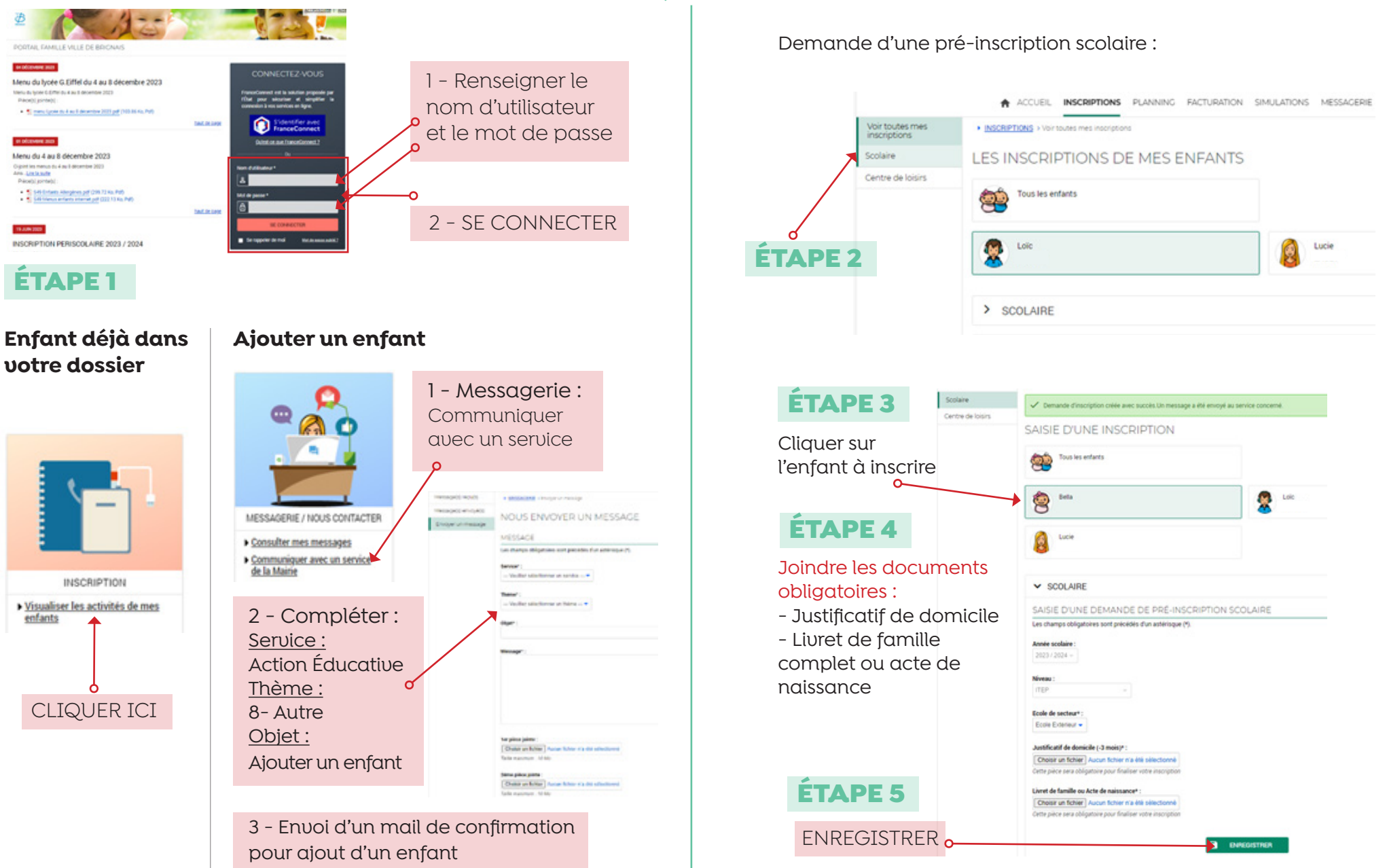